# **Cremir Cherie Japan株式会社**

<u>AFGLINE</u> UDFALLE 作成为疑

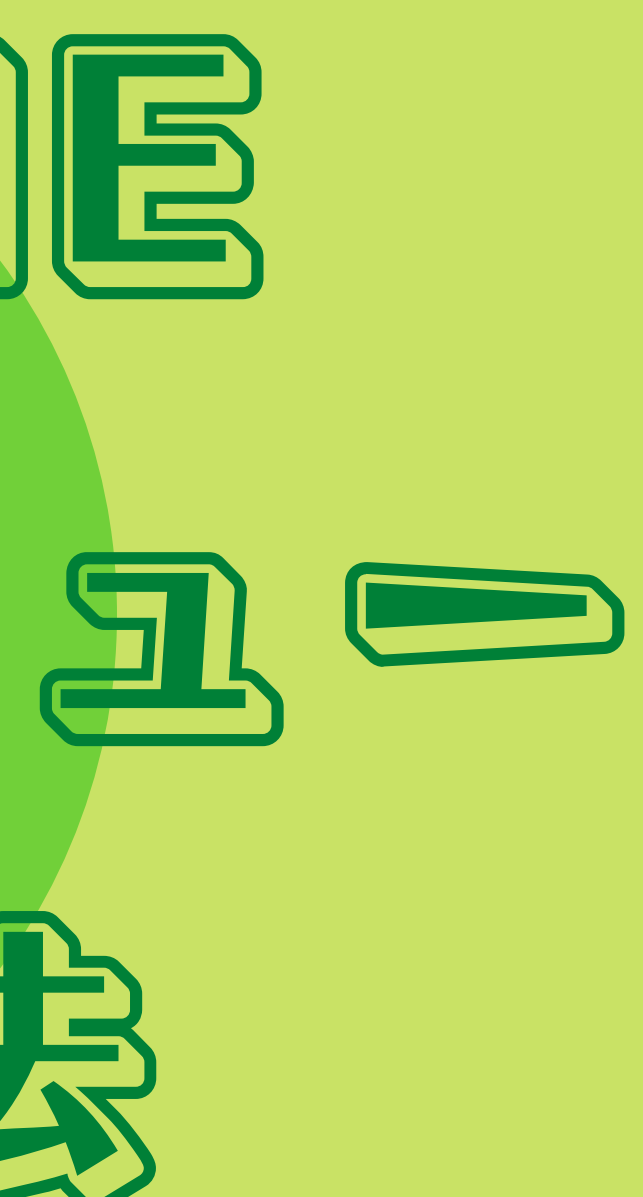

### ①LINE公式アカウントにログイン

### 以下からログインします。

### 1 1 1 https://manager.line.biz/

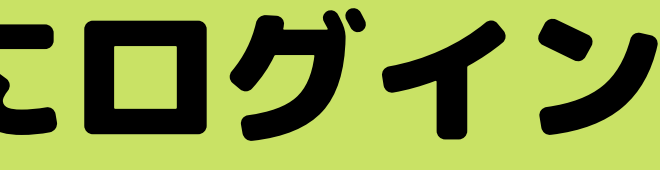

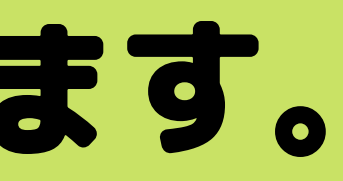

# ②アカウント名をクリック

LINE Official Account Manager

アカウント グループ

アカウントリスト

アカウント (1)

アカウント名

### アカウントリスト

### **Cremir Bebe**

| ホーム | 通知 | 分析 | タイムライン | チャット | プロフィール |
|-----|----|----|--------|------|--------|
|     |    |    |        |      |        |

④ メッセージ配信 メッセージリスト

メッセージを作成

- ホ ステップ配信
- ◇ 自動応答メッセージ -

応答メッセージ

AI応答メッセージ

I メッヤージアイテム

リッチメッヤージ

リッチビデオメッセージ

カードタイプメッセージ

田 ツール

クーポン

ショップカード

リサーチ

トークルーム管理 **1** あいさつメッセージ リッチメニュー 目 データ管理

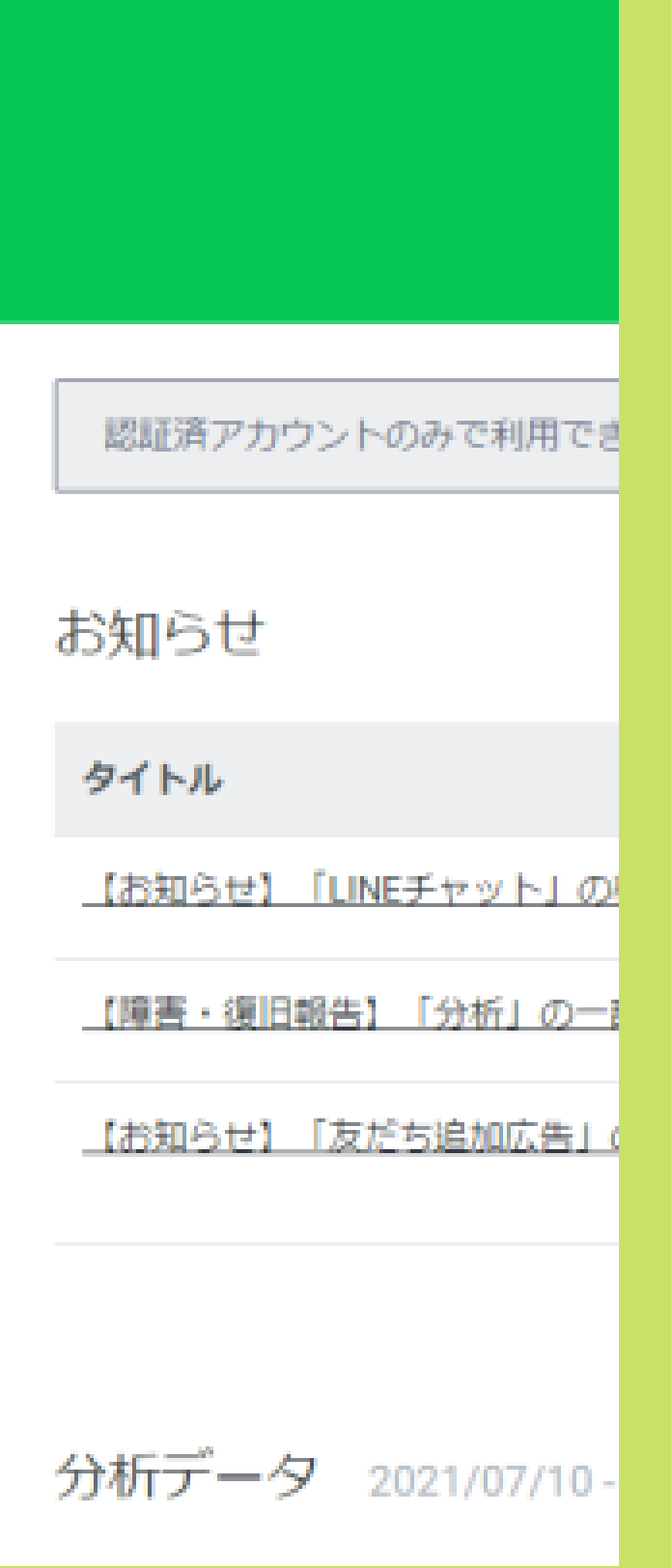

③リッチメニューをクリック 左のメニューの『リッチメニュ ー』をクリック。

# ③作成をクリック 画面右上にある作成ボタンをクリック。

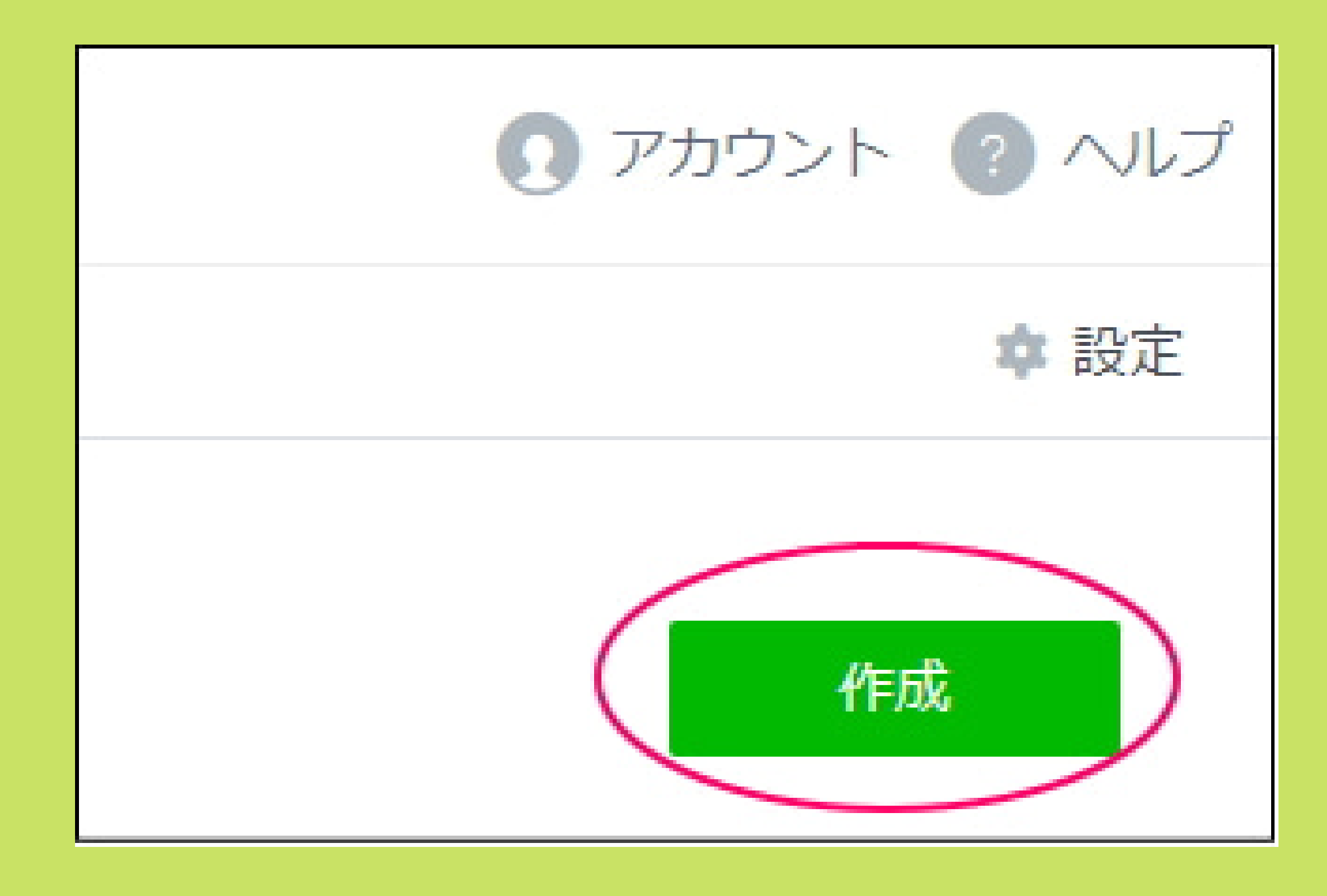

### 早速リッチメニューを作成してみましょう!

# リッチメニュー設定方法 ①タイトルにメニュー名を入れる ご自身がわかりやすい名前に。 ここでは「メニュー」にしています。

| ホーム 通知 分析 タイム    | ライン チャット プロフィール                         |
|------------------|-----------------------------------------|
| メッセージ配信          |                                         |
| あいさつメッセージ        | リッチメニュー                                 |
| 応答メッセージ          | 視覚的にアピールできるメニューをチャットルームに表示して、クーボンやお得な情報 |
| AI応答メッセージ        | 下書き保存                                   |
| リッチメッセージ         |                                         |
| リッチビデオメッセージ      | 表示設定                                    |
| カードタイプメッセージ      | 91 FJU ST FJUERD                        |
| リッチメニュー          |                                         |
| クーポン             | 表示期間                                    |
| ショップカード          | 8828/11/18                              |
| リサーチ             | メニューバーの早まて下 ① ・ メニュー                    |
| 友だち追加            | ● その他のテキスト デキ1                          |
| トラッキング(LINE Tag) |                                         |
|                  | メニューのデフォルト表示 ① 🛛 💿 表示する                 |
|                  | ● 表示しない                                 |

青報などを提供できます。

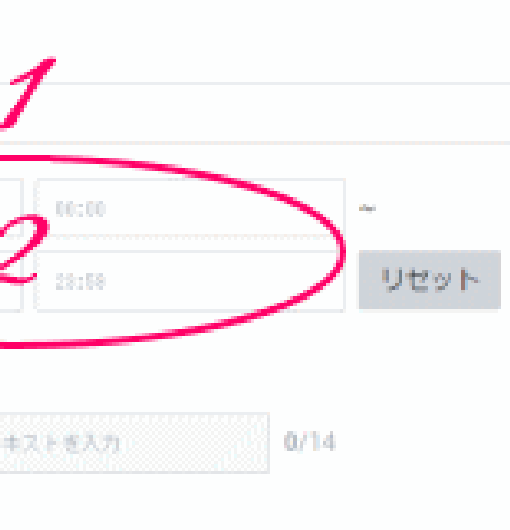

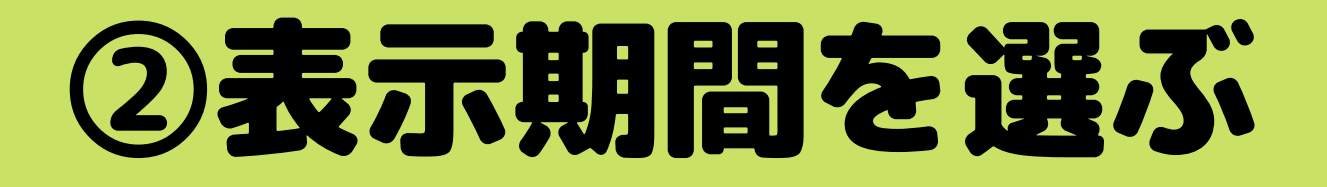

# リッチメニューを表示させたい期間を設定します。何枚 かリッチメニューを作っておいて使い分けもできます。 (キャンペーンなど)

### しばらく作り変えるつもりがなければ 期間終了日は1年後などに設定しておくといいです。

# 表示期間の下の「メニューバーのテキスト」は リッチメニューの下に表示される文です。 「click」などにしてもOK ↓ ↓ ↓

#### Bebeのリッチメニュー

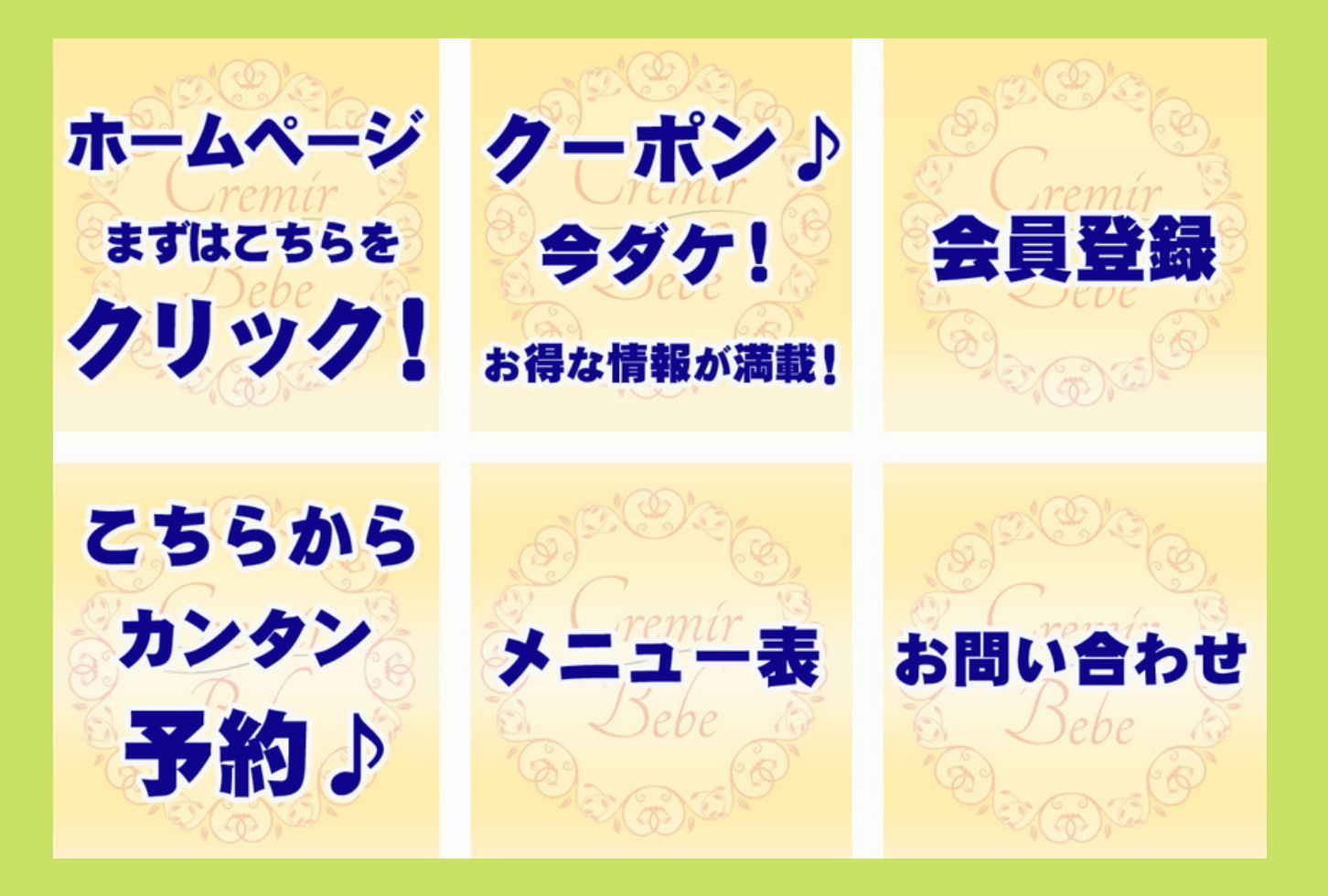

#### 設定後の画像

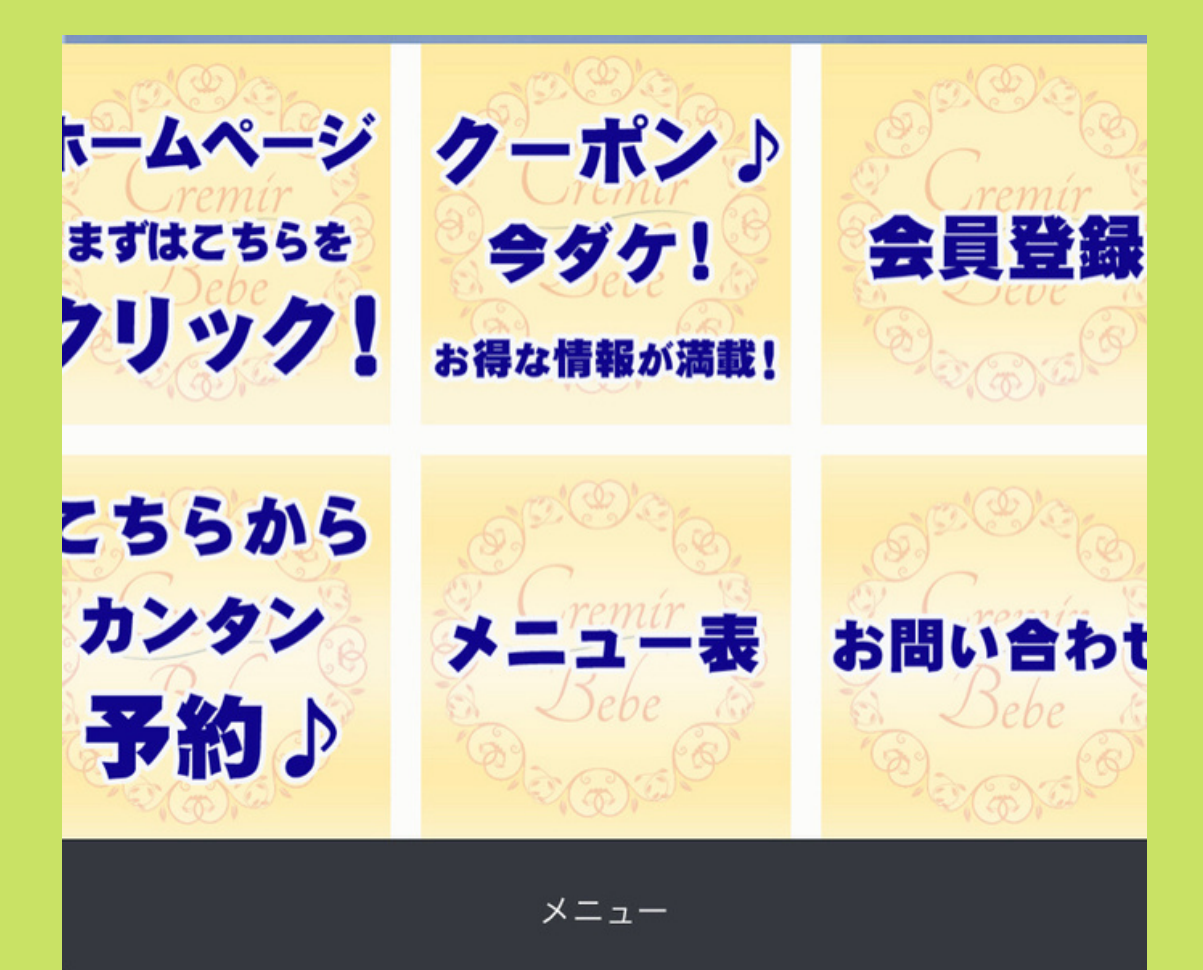

③テンプレートを選択をクリック

コンテンツ設定

テンプレートを選択して、背景画像をアッ プロードしてください。

アクシ

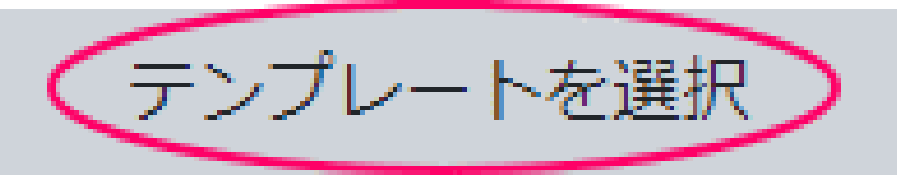

背景画像をアップロード

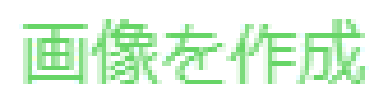

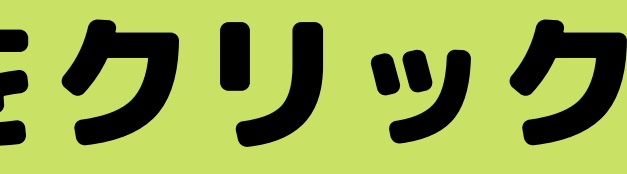

| クション |     |
|------|-----|
| ✓ A  |     |
|      | タイプ |
|      |     |
|      |     |

# ポップアップで出てきた中から選んで、クリック で選択します。

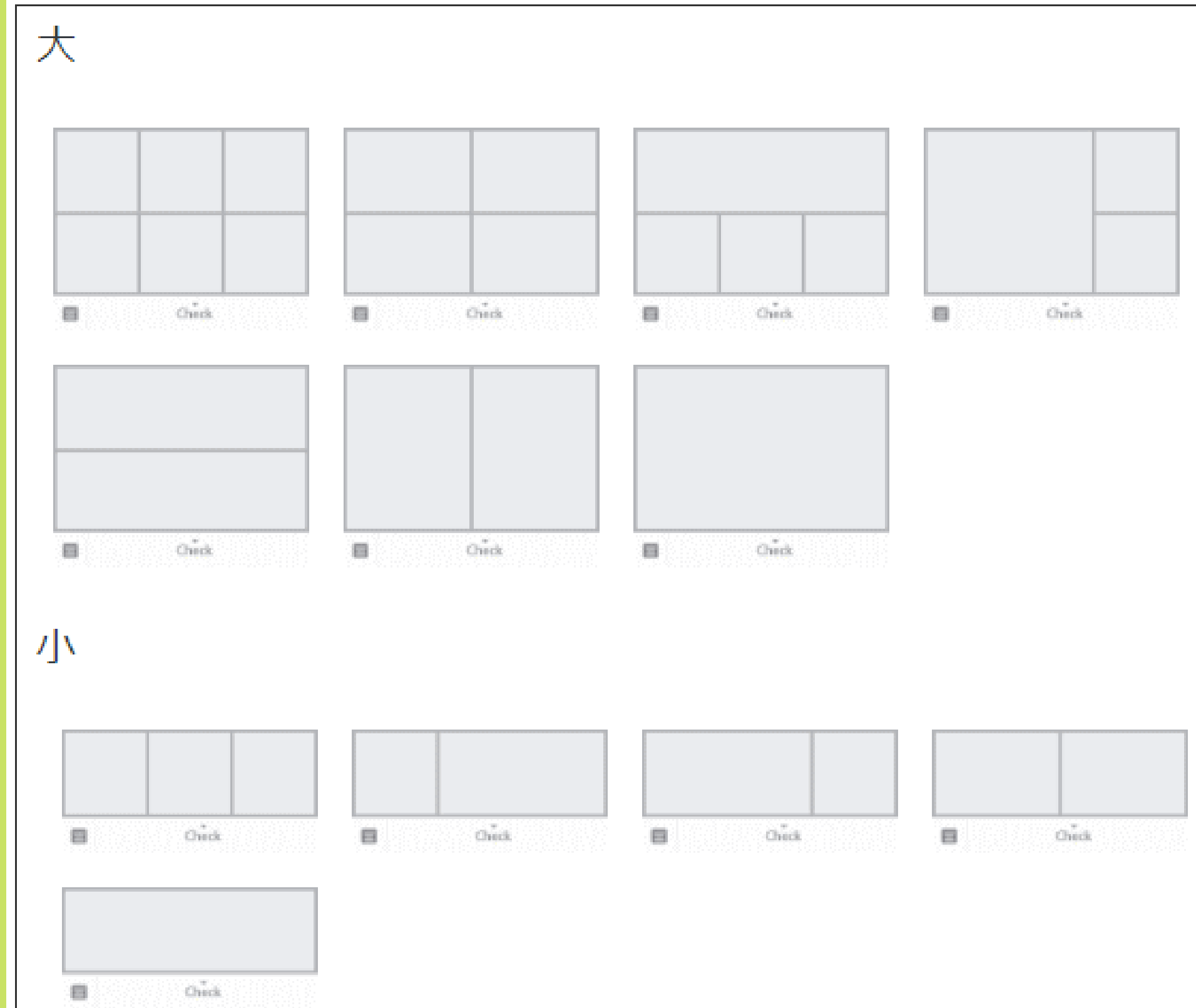

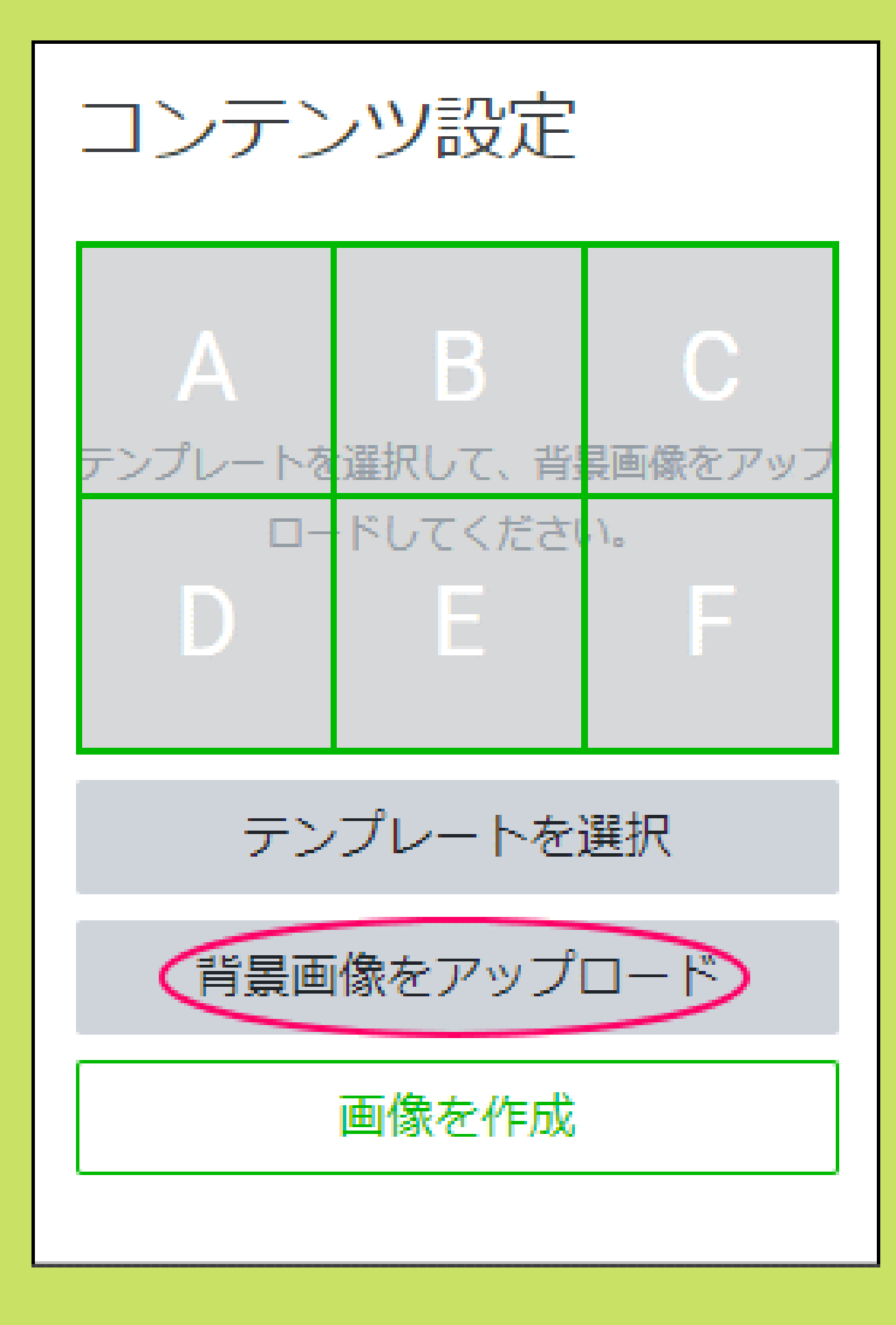

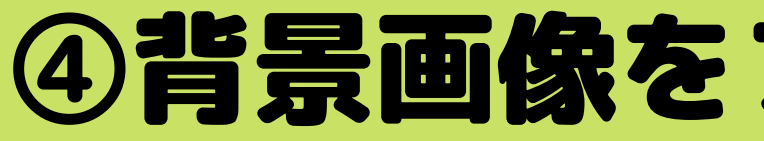

### ①1枚の背景画像をUPする際の方法 になります。

枠ごとに(今回は6枠)画像を変える場合には、 1番下部の【画像を作成】から1枚ずつアップロ ードしていく方法になります。 ※その場合の方法は2P後で説明しますね。

### ④背景画像をアップロードをクリック

### ポップアップ画面から画像を選びます。

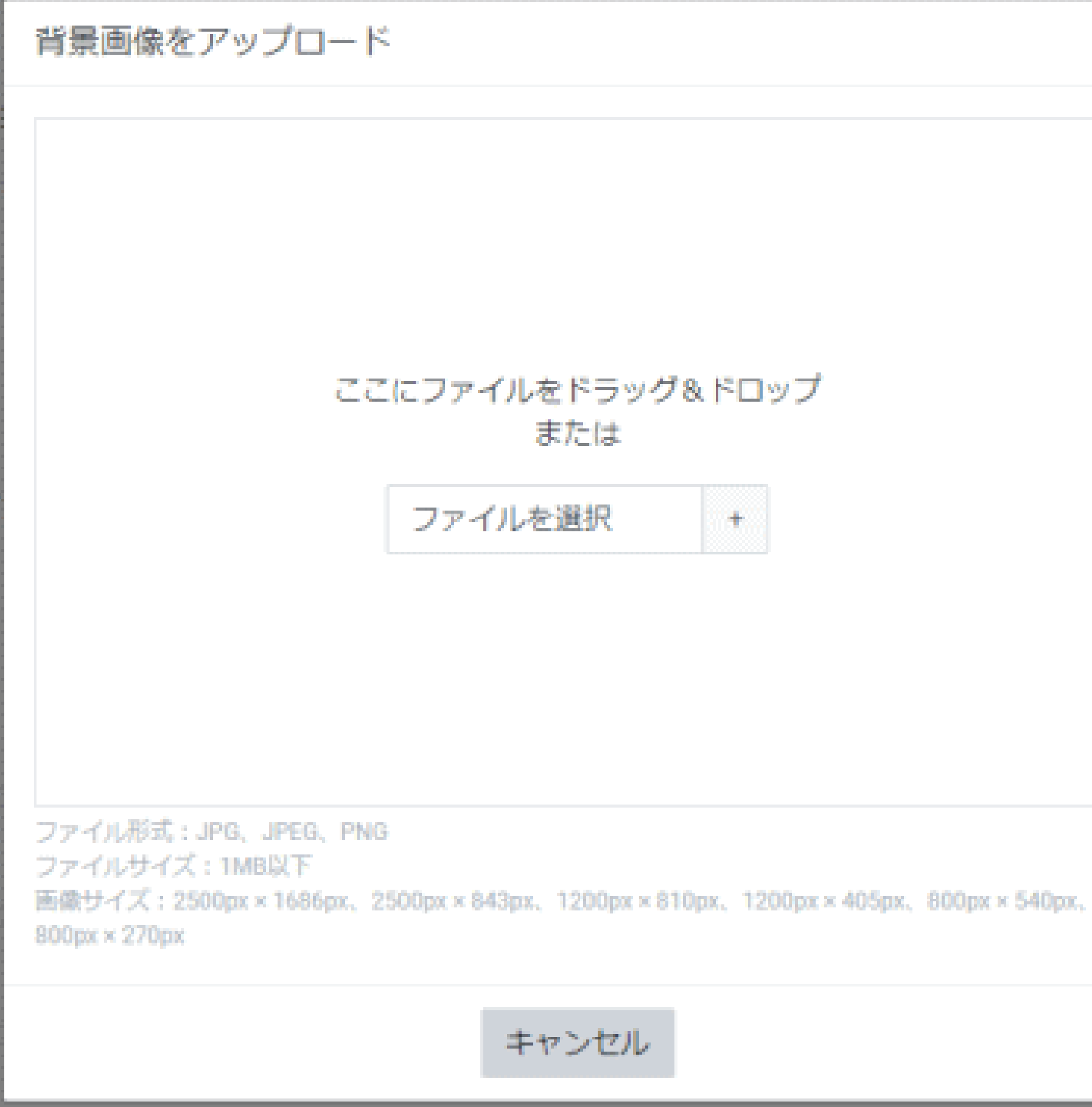

X

### 枠ごとに(今回は6枠)画像を変える場合には、1番下部の 【画像を作成】から1枚ずつアップロードしていく方法になります。

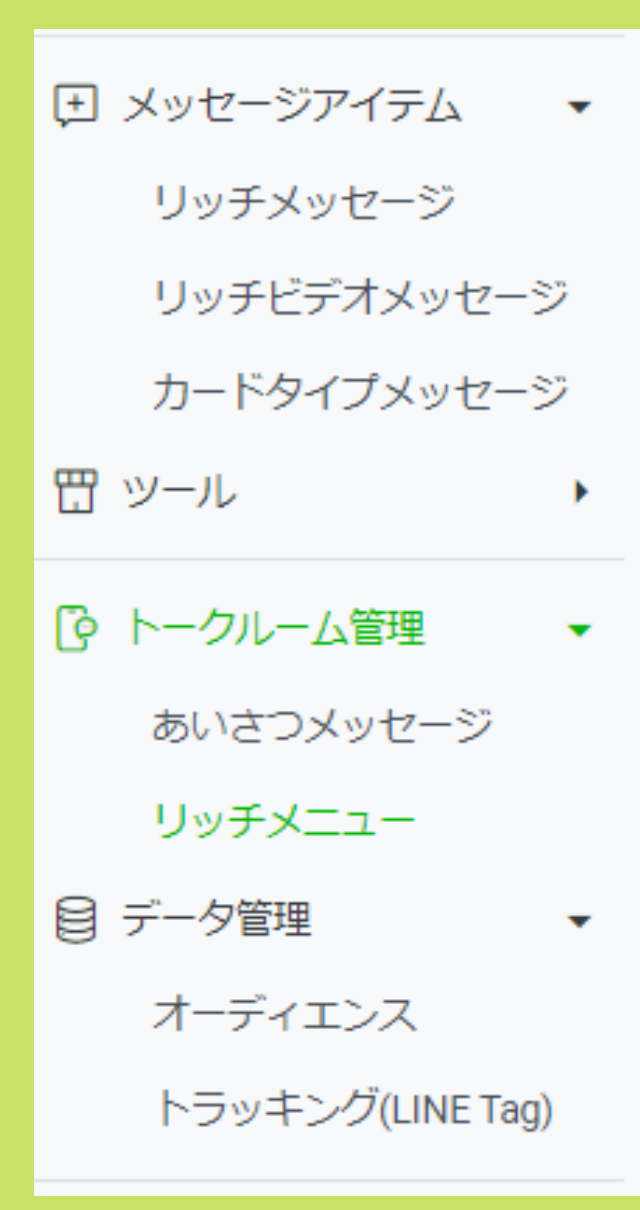

|                      |                | and and a second |  |
|----------------------|----------------|------------------|--|
| こちらから<br>カンラン<br>予約♪ | ≯ <b>=</b> ⊒−æ | お問い合わせ           |  |
| テンプレートを選択            |                |                  |  |
| 背景画                  | 「像をアップ         | <b>□</b> −ド      |  |
|                      | 画像を作成          |                  |  |

コンテンツ設定

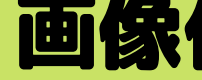

画像作成をクリックします。

| 端末やOSによっては、実際に表示される画面                  |             | ノアゴノルロ林住 | )Lei)H1 |
|----------------------------------------|-------------|----------|---------|
| と異なる場合があります。                           |             |          |         |
| Cremir Bebe                            |             |          |         |
| Α                                      |             |          |         |
|                                        |             |          |         |
| -حــــــــــــــــــــــــــــــــــــ |             |          |         |
| 背景全体の画像を設定                             | 5 C T 🖾 💊 🖩 | Ē        |         |
|                                        |             |          |         |
|                                        |             |          |         |
|                                        |             | ファイルに保存  | 適用      |

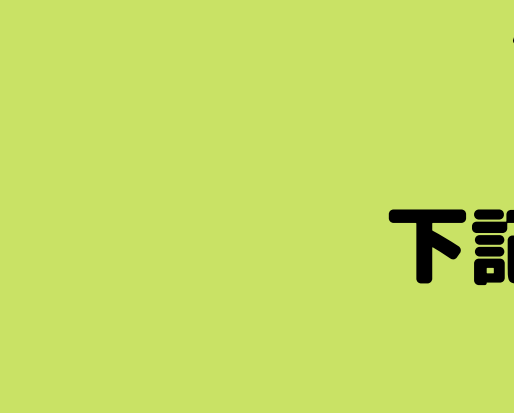

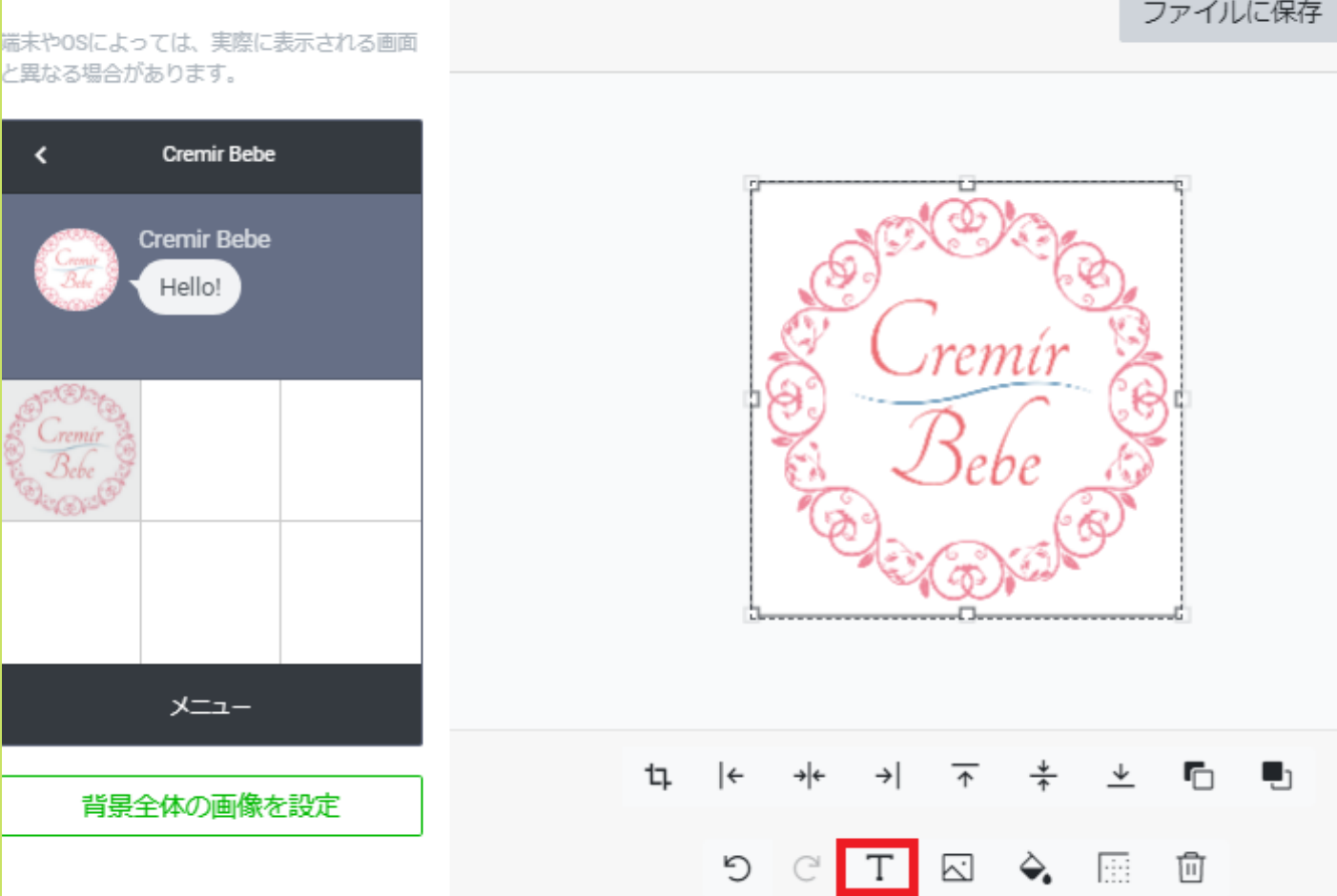

#### Aの部分の画像を挿入します。 右下の画像マークから希望の画像を挿入 してください。

Aの部分に画像が入りました。 テキストを入力する場合には 下記「T」マークを押して文字を入力 することが可能です。

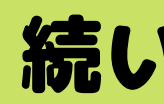

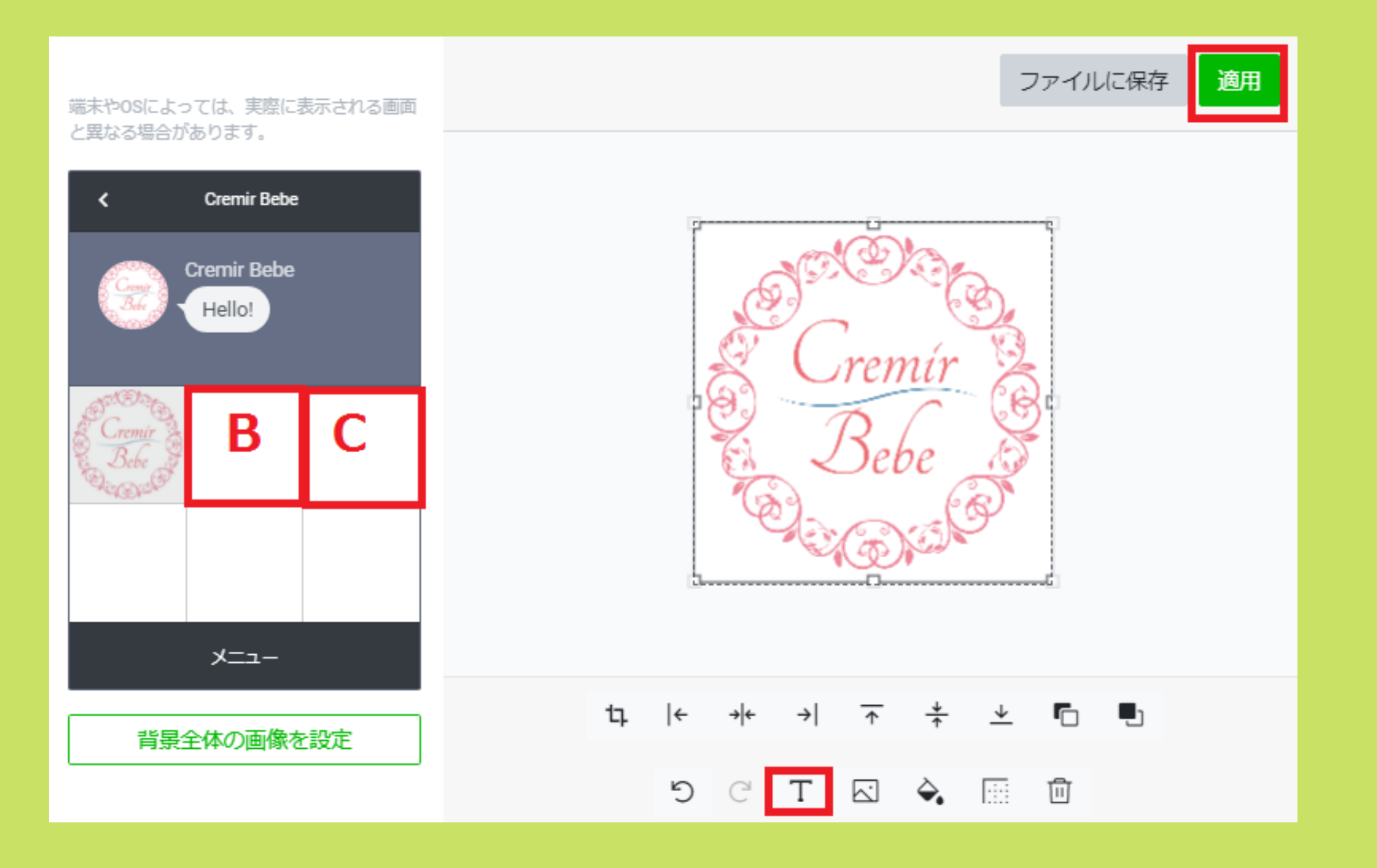

#### 続いてBの部分もAと同様に画像挿入。 C~Fも同様に設定する。

#### A~Fまで全て設定が完了したら 1番最後に右上の「適用」を押して終了

# 背景画像がアルファベットの背景になります。 (今回は6つタイプなのでA~Fまで)

コンテンツ設定

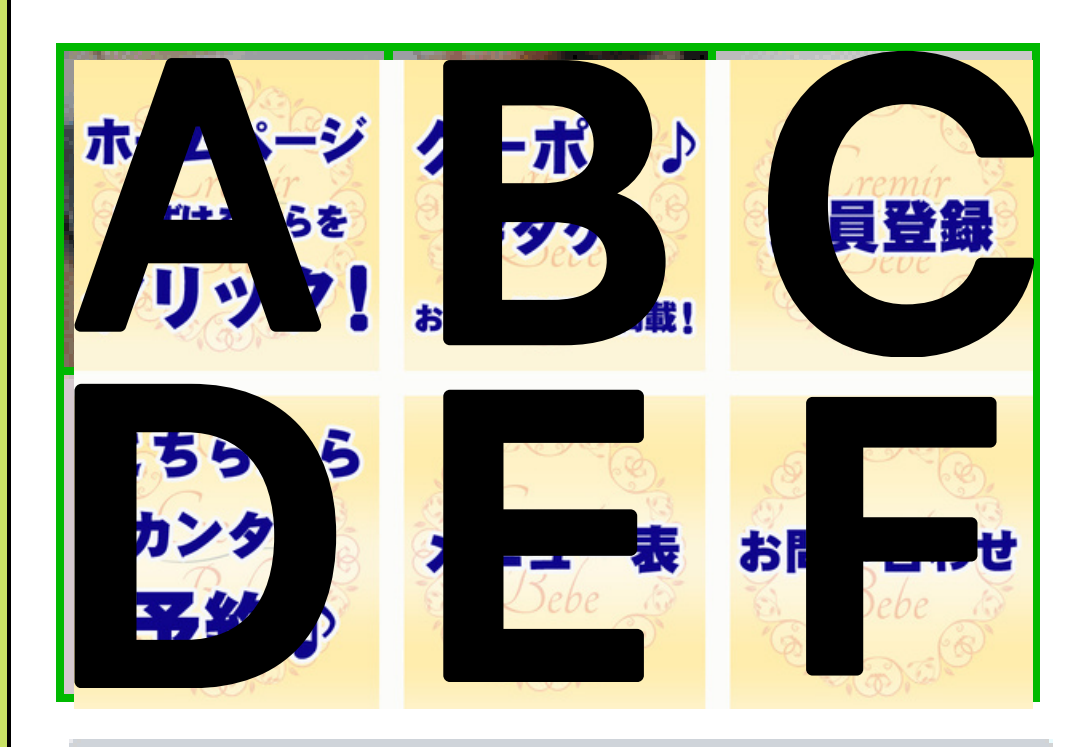

テンプレートを選択

背景画像をアップロード

画像を作成

### ⑤タイプを選ぶ 通常はリンクを選びます。 その他、クーポン・テキスト・ショップカードなども選べますが クーポン・ショップカードにする場合は、先に作っておきましょう。

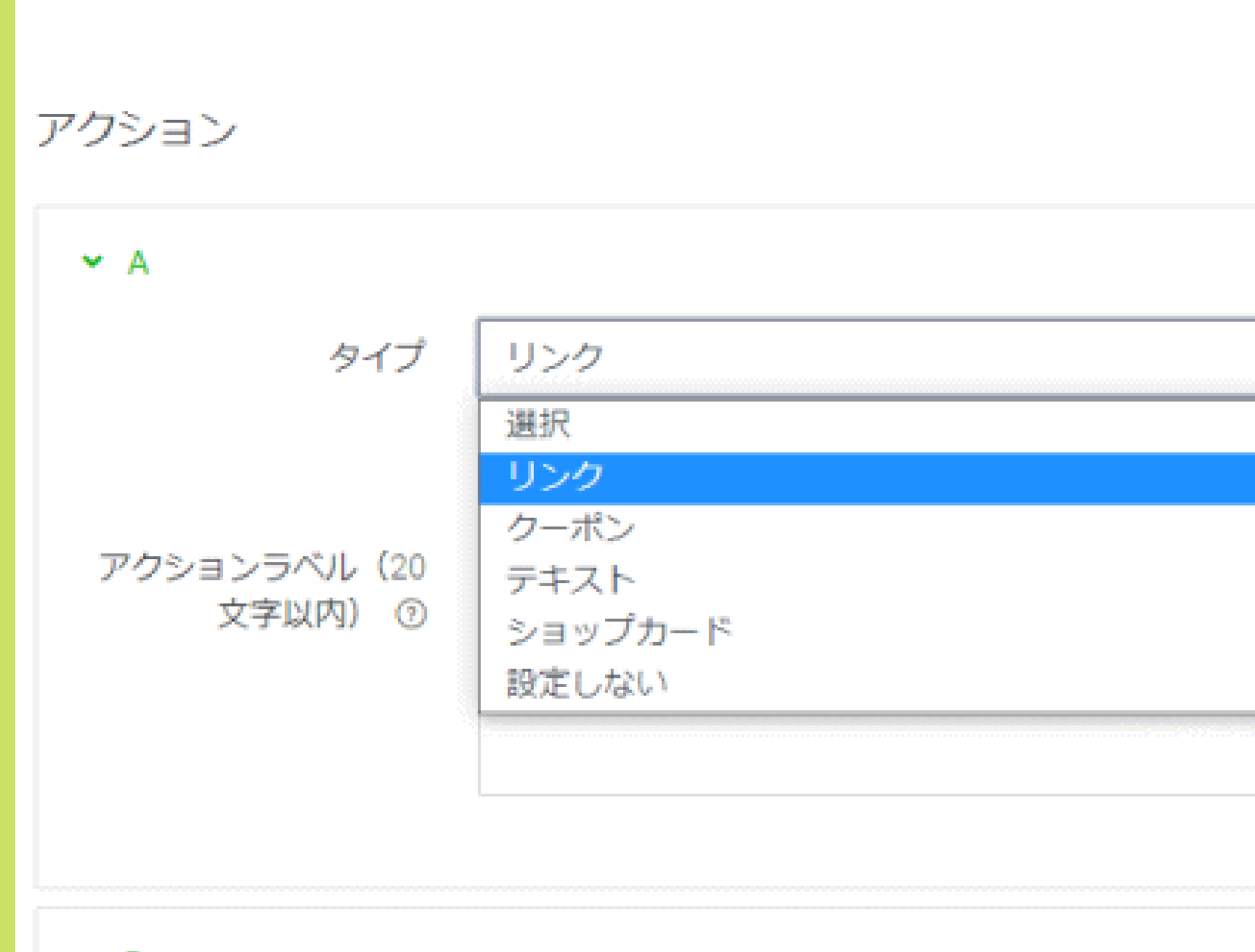

> B

| <ul><li>デザイ</li></ul> | デザインガイド |  |  |
|-----------------------|---------|--|--|
|                       | ≡ 0     |  |  |
|                       |         |  |  |
|                       | ~       |  |  |
|                       |         |  |  |
|                       |         |  |  |
|                       |         |  |  |
|                       | 6/20    |  |  |

### **⑥リンクとアクションラベルを入力**

| ✓ A                    |                                 |      |
|------------------------|---------------------------------|------|
| タイプ                    | リンク                             | ~    |
|                        | https://atelier-plume.net/menu/ |      |
| アクションラベル(20<br>文字以内) ⑦ | サービス一覧                          |      |
|                        |                                 | 6/20 |

### アクションラベルの文は画像の代替となる テキスト情報です。

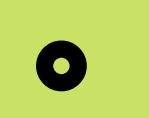

### 全部の設定が終わったら保存をクリックして終了です!

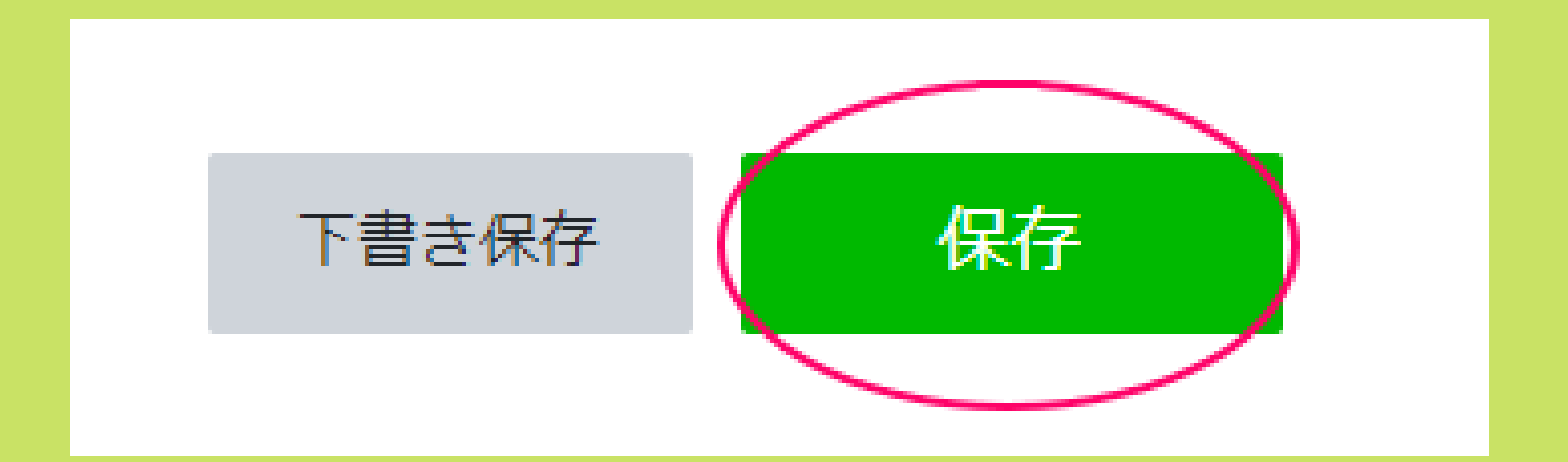

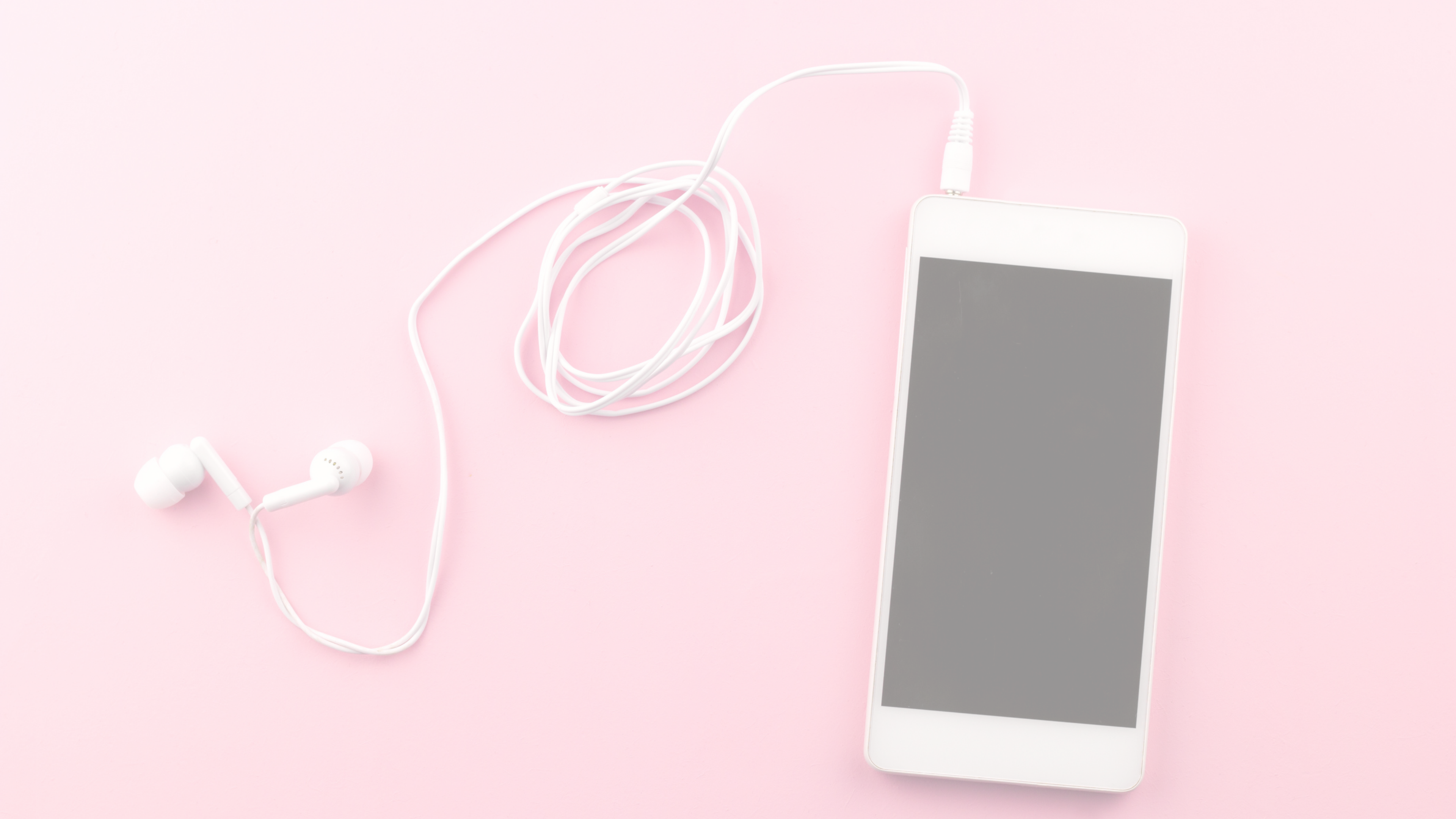